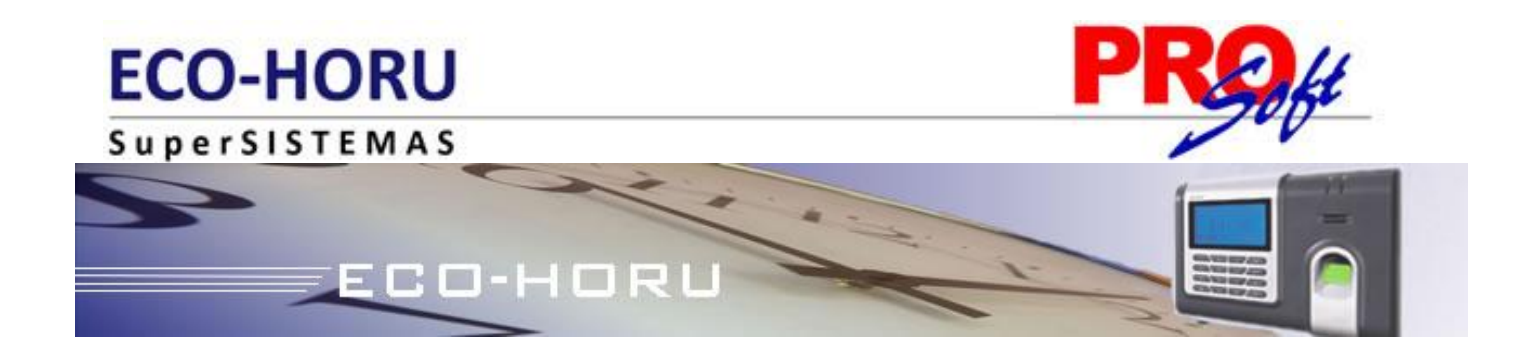

## MÓDULO RECOLECTOR PARA LOS RELOJES BIOMÉTRICOS BIONET

#### Requerimientos

- 1. Instalación del programa recolector de datos.
- 2. Instalación del reloj biométrico (BioNet).
- 3. Registro de Usuarios.
  - 3.1 Registro de usuarios por huella digital.
  - 3.2 Registro de usuarios por contraseña.
  - 3.3 Registro de usuarios por huella digital y contraseña.
  - 3.4 Respaldo de huellas del mismo usuario.
  - 3.5 Configuración IP.
- 4. Procesos en el sistema Recolector.

Página 1 de 20

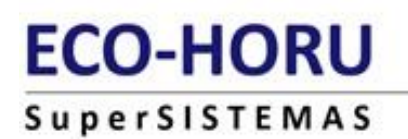

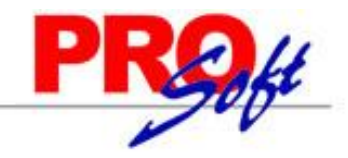

### **Requerimientos**

Para la instalación del Reloj Biométrico **BioNet** se requiere lo siguiente.

- Reloj Biométrico **BioNet.** 

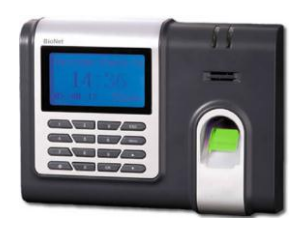

- Cable Serial RS-232 a USB (Incluido con el reloj).
- Cable de alimentación de corriente.
- Cable de extensión RS-485
- El sistema de SuperAsistencia instalado.
- Instalador de Recolector de datos ECO-HORU.

Página 2 de 20

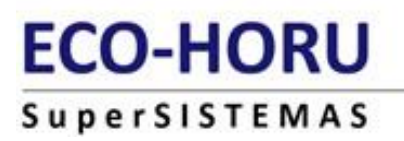

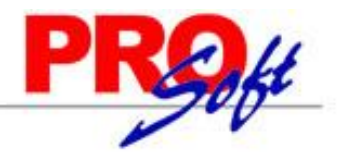

#### **1. INSTALACIÓN DEL PROGRAMA RECOLECTOR DE DATOS ECO-HORU**

**Paso 1**.- Ejecute el programa Recolector.exe para instalar el sistema que se encargara de obtener las registros de reloj checador y enviarlos al sistema SuperASISTENCIA.

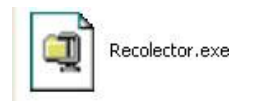

**Paso 2.-** Sigua las instrucciones de instalación del sistema recolector.

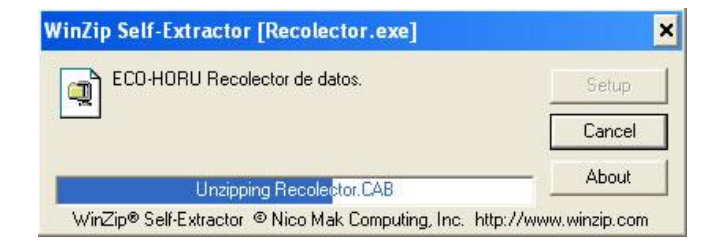

**2.1.-** En la medida que sea posible cierre todos los programas que se estén ejecutando actualmente en el equipo.

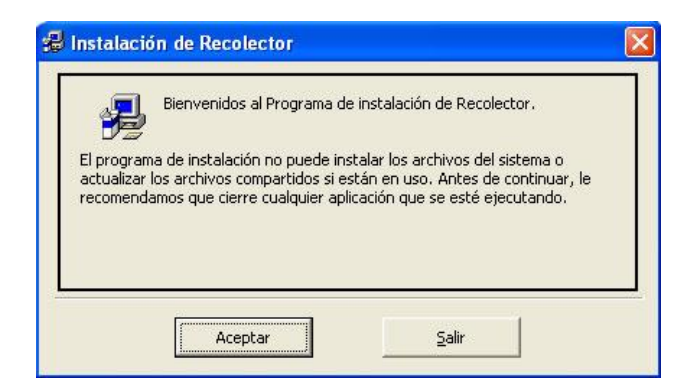

2.2.- Seleccione el directorio de instalación, dejar default (recomendado).

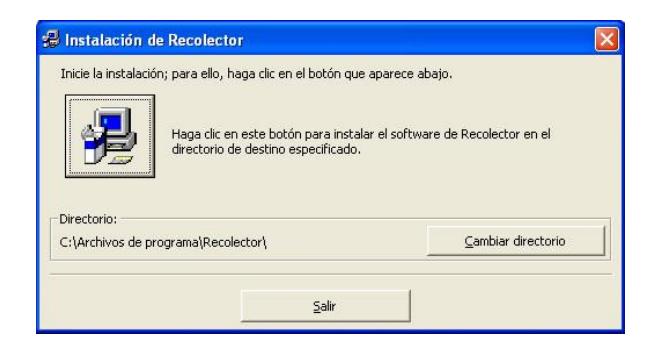

Página 3 de 20

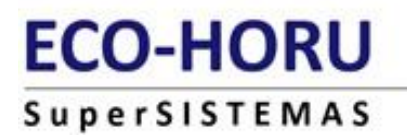

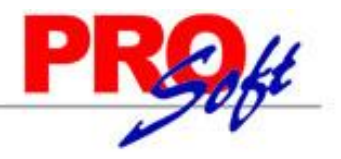

**2.3.-** Indique el grupo de programas en donde se debe de instalar el programa, dejar default (recomendado).

| <br>selectional and de la lista al apos exister               |   |
|---------------------------------------------------------------|---|
| Grupo de programas:                                           |   |
| Eco-Horu SuperSISTEMAS                                        |   |
| Accesorios<br>AllAPI Network<br>Autoplay Media Studio 6.0.5.0 | ^ |
| Ayuda SAHD AV100<br>Eco-Horu SuperSISTEMAS                    |   |
| FinePrint<br>FLVPlayer<br>Herramientas administrativas        |   |
| Infragistics<br>Inicio                                        | ~ |

Página 4 de 20

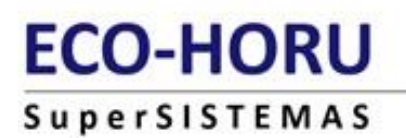

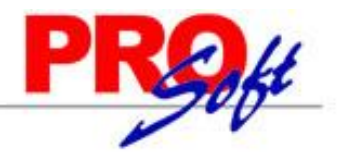

#### 2. INSTALACIÓN DEL RELOJ BIOMÉTRICO BIONET.

#### Vista de panel de operaciones.

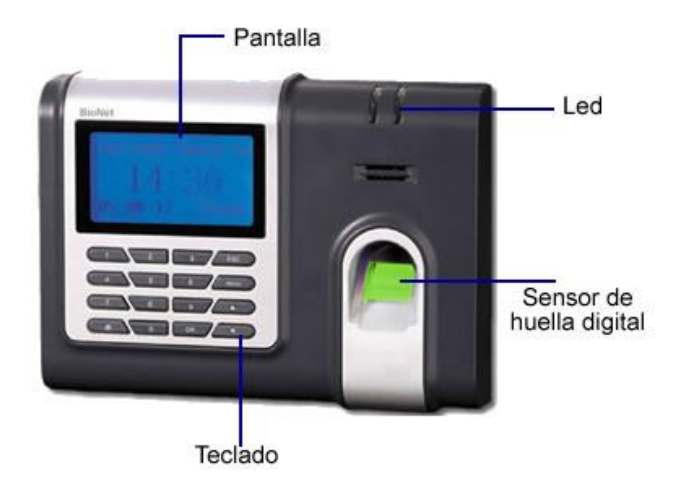

#### Conexión.

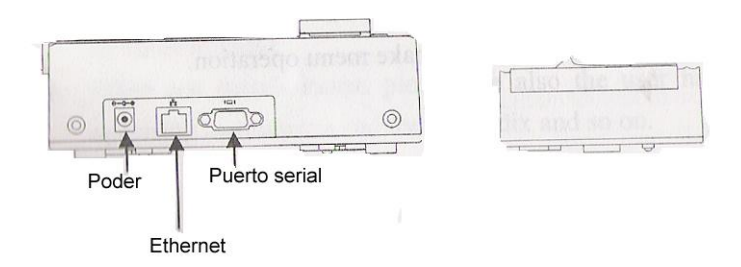

#### Conectar con equipos periféricos.

**Precaución:** no conectar con equipos periféricos que se encuentren conectados, es posible dañar el equipo. Seguir las instrucciones de instalación.

#### **Conexión Ethernet.**

1) Se conecta al Pc a través del cable cross.

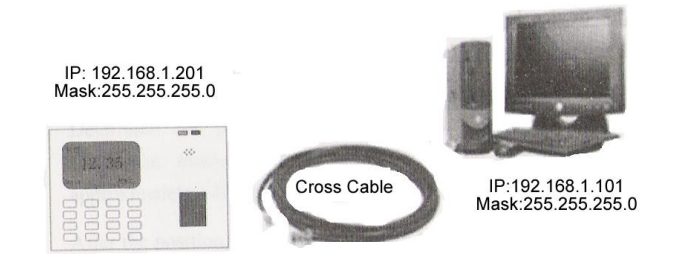

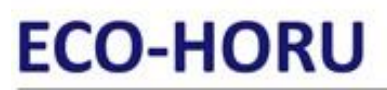

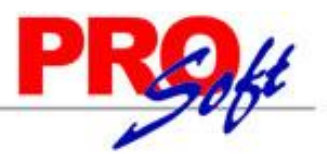

2) Se conecta con el PC a través de la red y HUB para crear una red local, o bien directamente al equipo.

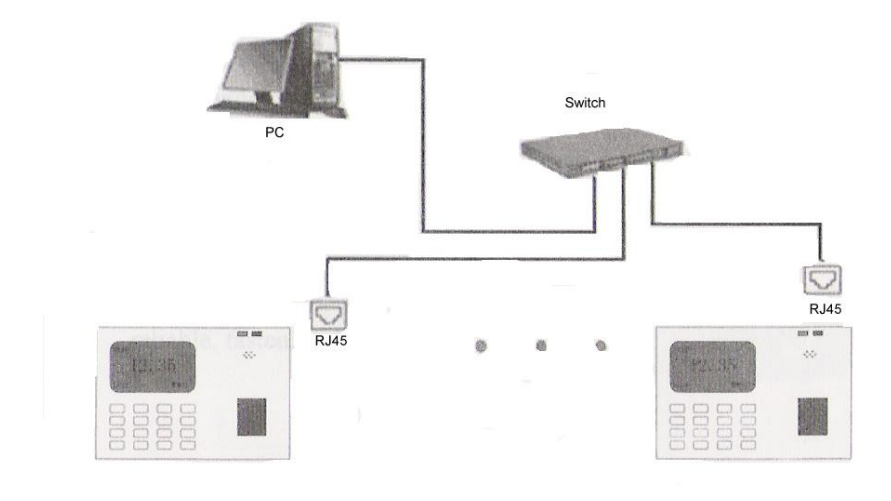

Página 6 de 20

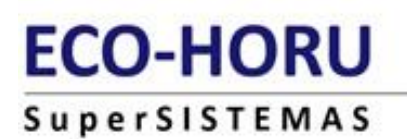

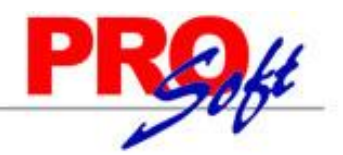

#### **3. REGISTRO DE USUARIOS.**

#### Privilegio (estado) Niveles

Son privilegios o permisos que se dan. Se define la capacidad de los usuarios para llevar a cabo determinado movimientos administrativos como la capacidad de ver, editar, agregar o renovar la información por categorías especificadas.

El reloj BioNet permite capturar 4 grupos con niveles o privilegios diferentes.

- Usuarios
- Reclutador
- Administrador
- Súper administrador (supervisor)

Los **usuarios** son las personas cuya identidad debe ser verificada, por ejemplo, para tener acceso a un servicio o de haber registrado su asistencia.

**Reclutador** son usuarios que están autorizados a inscribir a los nuevos o eliminar usuarios en el sistema. Los **administradores** pueden hacer otras operaciones, salvo la opción de inscribirse y otorgarse permisos. Los **supervisores** son usuarios que acceden a todas las funciones y todos los cambios de configuración en el sistema.

Después de configurar el reloj con su maquina, puede agregar los usuarios; si es la primera vez se registrará como Administrador, en caso de que ya exista uno, deberá tener los permisos para dar de alta un nuevo usuario.

El reloj dispone de tres maneras para dar de alta usuarios:

- Por la huellas digital. (Grabar Huella)
- Por contraseña. (Grabar PWD)
- Por huella digital y contraseña.(Grab. Huella & PWD)

La huella digital es adecuada para el personal de huellas dactilares cuya calidad es bastante buena, la huella dactilar y contraseña son adecuadas para el personal con buena calidad y que el proceso de verificación sea mas completo y la contraseña es adecuada para el personal que cuya huella digital no está en condiciones de inscribirse con éxito. De acuerdo con la situación real, puede seleccionar un modo adecuado de registro.

Para iniciar el proceso de registro, en primer lugar, su identificación de administrador - [Menú], introduzca su número de identificación de huellas digitales y luego verificar su identidad.

Nota: Si esta es la primera inscripción en el nuevo sistema, no se le preguntará para su verificación.

#### 3.1 Registro de usuarios por huellas digitales.

1) Oprima el botón Menú y seleccione la opción Usuarios, presione el botón OK.

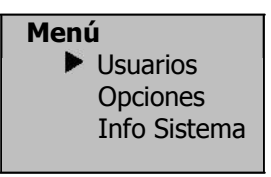

2) Dentro de esta opción seleccione Alta Usuarios.

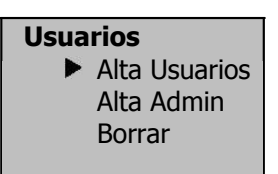

Página 7 de 20

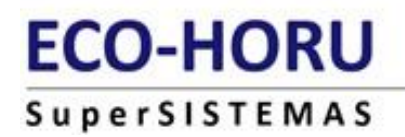

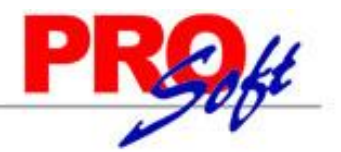

3) Seleccione del menú la opción Grabar Huella.

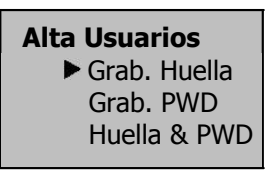

4) Una vez seleccionado la forma de registrar los usuarios se muestra la siguiente pantalla, presione **OK** para continuar.

| Grab. Hue<br>Otra | ella<br>Alta? |
|-------------------|---------------|
| ESC               | OK            |
|                   |               |

5) En la siguiente pantalla se muestra el numero de identificación del usuario, presione **OK** para continuar.

| Otra Alta                 |   |
|---------------------------|---|
| IDUsuario 00003<br>ESC Ol | k |

**Nota:** el reloj de huella dactilar por defecto registra un número de 5 dígitos, si el número no llega a 5 dígitos, el reloj va a agregar 0 antes de esta cifra. Ej. Su número es 3, el 00003 será mostrado en la máquina.

6) En la siguiente pantalla el reloj pide colocar el dedo en el sensor de huella digital para el registro de usuario, este procedimiento deberá hacerlo 3 veces para la verificación de la huella.

| Otra Alta    |
|--------------|
| 00003-0      |
| Coloque Dedo |
| ESC/Salir    |

**Nota :** 00003 - 0 El último número 0 significa La primera huella digital

Si su identidad no puede ser verificada, se le pedirá que vuelva a intentarlo. Y debe reiniciar el procedimiento de verificación.

7) Si la prueba tiene éxito el reloj muestra la siguiente pantalla, para grabar la huella presione **OK.** 

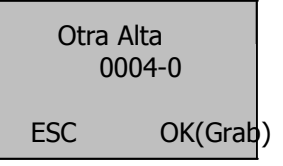

8) Una ves que halla grabado, el reloj muestra la opción para continuar registrando usuarios.

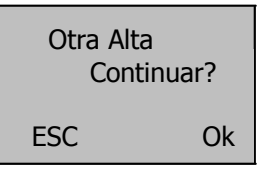

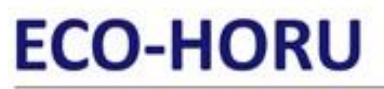

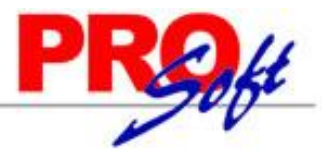

**Nota**. Al presionar OK reinicia el procedimiento de registro.(paso 4), al presionar ESC regresa al menú para Respaldar Huella del mismo Usuario.

#### 3.2 Registro de usuarios por contraseña.

1) Oprima el botón Menú y seleccione la opción Usuarios, presione el botón OK.

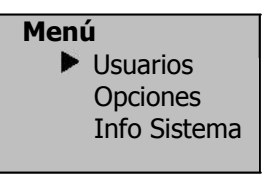

2) Dentro de esta opción seleccione Alta Usuarios.

| Usuarios      |
|---------------|
| Alta Usuarios |
| Alta Admin    |
| Borrar        |
|               |

3) Seleccione del menú la opción Grabar PWD (contraseña).

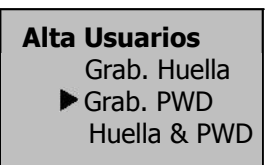

4) Una vez seleccionado la forma de registrar los usuarios se muestra la siguiente pantalla, presione **OK** para continuar.

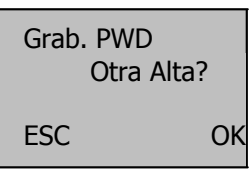

5) En la siguiente pantalla se muestra el numero de identificación del usuario, presione **OK** para continuar.

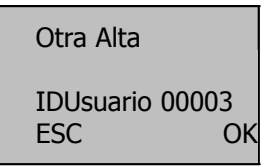

**Nota:** el reloj de huella dactilar por defecto registra un número de 5 dígitos, si el número no llega a 5 dígitos, el reloj va a agregar 0 antes de esta cifra. Ej. Su número es 3, el 00003 será mostrado en la máquina.

6) En la pantalla siguiente ingrese una contraseña de 5 dígitos que utilizará para su registro.

| Otra Alta<br>Poner PWD |    |
|------------------------|----|
| ESC                    | ОК |

7) El reloj solicitará que vuela a ingresar la contraseña proporcionada para su verificación.

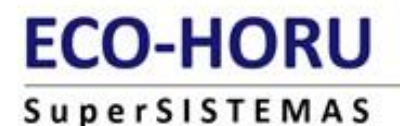

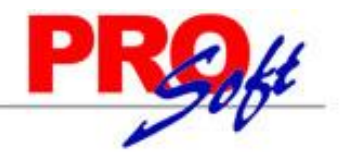

Otra Alta 00003-P Poner PWD \*\*\*\*\* Confir. PWD\_ \_ \_ \_

8) Si la prueba tiene éxito el reloj muestra la siguiente pantalla, para grabar la huella presione **OK.** 

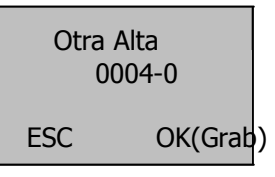

9) Una ves que halla grabado, el reloj muestra la opción para continuar registrando usuarios.

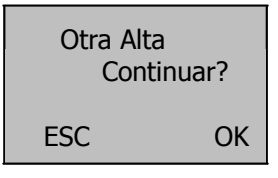

**Nota**. Al presionar OK reinicia el procedimiento de registro.(paso 4), al presionar ESC ingresa al menú para Respaldar Huella del mismo Usuario.

10) Para registrar la entrada o salida del usuario mediante esta opción ingrese el numero de usuario y presione **OK.** 

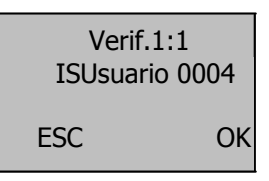

11) En la siguiente pantalla ingrese la contraseña proporcionada.

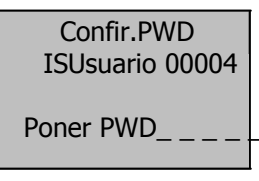

12) Una vez verificada la contraseña del usuario el reloj muestra la siguiente pantalla.

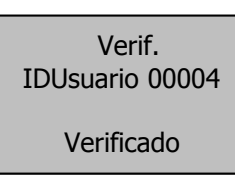

#### 3.3 Registro de usuarios por huella digital y contraseña.

1) Oprima el botón Menú y seleccione la opción Usuarios, presione el botón OK.

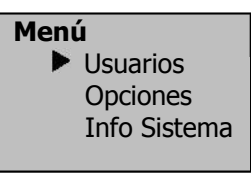

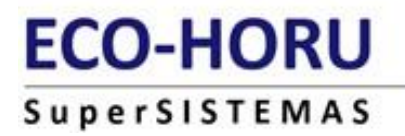

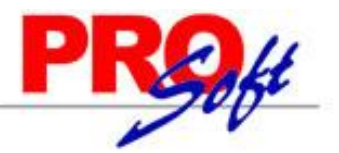

2) Dentro de esta opción seleccione Alta Usuarios.

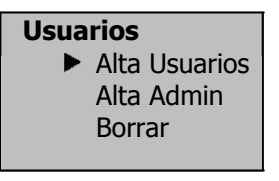

3) Seleccione del menú la opción Huella & PWD.

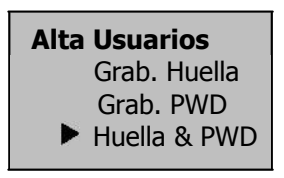

4) Una vez seleccionado la forma de registrar los usuarios se muestra la siguiente pantalla, presione **OK** para continuar.

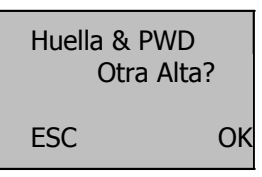

5) En la siguiente pantalla se muestra el numero de identificación del usuario, presione **OK** para continuar.

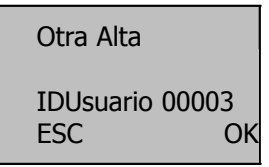

**Nota:** el reloj de huella dactilar por defecto registra un número de 5 dígitos, si el número no llega a 5 dígitos, el reloj va a agregar 0 antes de esta cifra. Ej. Su número es 3, el 00003 será mostrado en la máquina.

6) En la siguiente pantalla el reloj pide colocar el dedo en el sensor de huella digital para el registro de usuario, este procedimiento deberá hacerlo 3 veces para la verificación de la huella.

| Otra Alta    |
|--------------|
| 00003-0      |
| Coloque Dedo |
| ESC/Salir    |

**Nota :** 00003 - 0 El último número 0 significa La primera huella digital

Si su identidad no puede ser verificada, se le pedirá que vuelva a intentarlo. Y debe reiniciar el procedimiento de verificación.

7) En la pantalla siguiente ingrese una contraseña de 5 dígitos que utilizará para su registro.

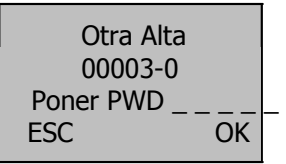

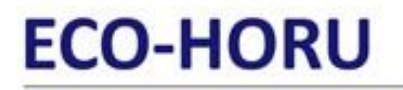

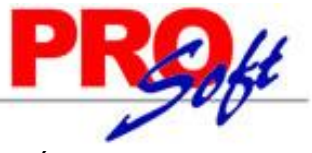

8) El reloj solicitará que vuela a ingresar la contraseña proporcionada para su verificación.

| Otra Alta       |
|-----------------|
| 00003-P         |
| Poner PWD ***** |
| Confir. PWD     |
|                 |

9) Si la prueba tiene éxito el reloj muestra la siguiente pantalla, para grabar la huella presione OK.

| Otra Alta<br>0004-0P |         |   |
|----------------------|---------|---|
| ESC                  | OK(Grab | ) |

10) Una ves que halla grabado, el reloj muestra la opción para continuar registrando usuarios.

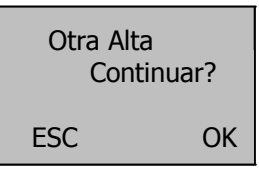

**Nota**. Al presionar OK reinicia el procedimiento de registro.(paso 4), al presionar ESC ingresa al menú para Respaldar Huella del mismo Usuario.

11) Para registrar la entrada o salida del usuario mediante esta opción ingrese el numero de usuario y presione **OK.** 

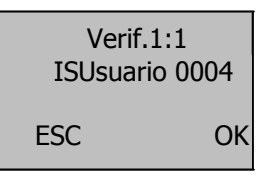

12) En la siguiente pantalla ingrese la contraseña proporcionada.

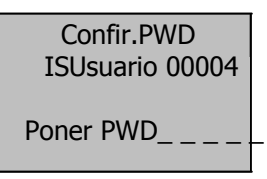

13) Una vez verificada la contraseña del usuario el reloj muestra la siguiente pantalla.

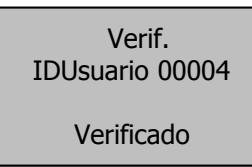

3.4 Respaldar huellas del mismo usuario.

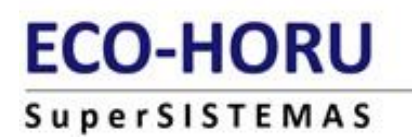

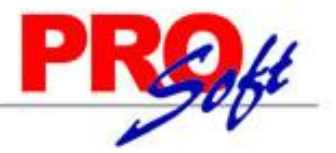

1) Oprima la opción **Menú**, se muestra la siguiente pantalla, seleccione **Usuarios** presionando la tecla **OK**.

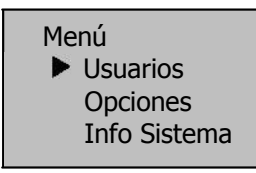

2) De la siguiente pantalla seleccione la opción Alta Usuario presionando OK.

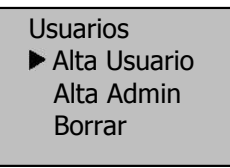

3) Presione **OK** sobre la opción **Grab. Huella** de esta pantalla.

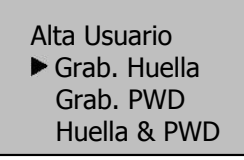

4) La pantalla siguiente muestra el mensaje para dar de alta un usuario nuevo.

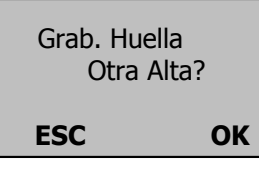

5) al presionar **OK** sobre la pantalla anterior nos muestra el número de identificación asignado al nuevo usuario, en este caso se refiere al usuario numero **00004**, se presiona **OK** para aceptar o **ESC** para cancelar

| Otra Alt    | а         |
|-------------|-----------|
| IDUsuario 0 | 0004      |
| <b>ESC</b>  | <b>OK</b> |

6) En la pantalla siguiente se coloca el primer dedo para la grabación de la huella digital.

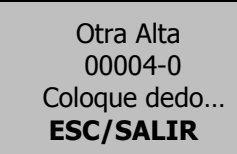

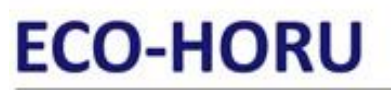

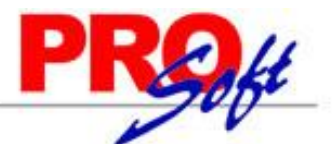

Después de haber grabado la huella le indicará que retire el dedo, nuevamente le volverá a solicitar que lo coloque para su verificación hasta 3 grabaciones, o bien hasta que este correcto el proceso. En la siguiente pantalla se muestra el proceso de la 2da grabación.

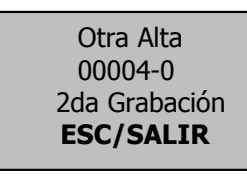

7) Terminado el proceso de verificación de las 3 grabaciones de la huella, se muestra una pantalla para Guardar o Cancelar.

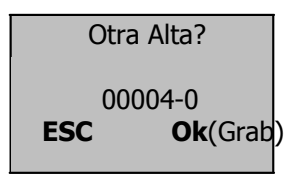

8) Si ha seleccionado la opción de **OK** la pantalla siguiente le indica si desea dar de alta otro usuario o continuar respaldando mas huellas del mismo usuario, para acceder a esta opción seleccione **ESC**.

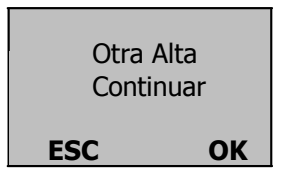

9) Al presionar **ESC** la siguiente opción es seguir respaldando huellas del mismo usuario, se muestra la siguiente pantalla, donde le indica el numero de identificación del usuario en este caso es el 00004, presione **OK** para continuar.

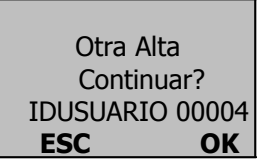

10) En la siguiente pantalla se muestra la opción para respaldar otra huella digital del mismo usuario, el proceso es el mismo, le solicitará colocar 3 veces la huella para su verificación. Terminado este proceso le solicitará que indique nuevamente si desea continuar agregando mas huellas del mismo usuario o bien dar de alta un nuevo usuario.

| Resp. Huella |
|--------------|
| 00004-1      |
| Coloque dedo |
| ESC/Salir    |

#### 3.5 Configuración IP.

Este procedimiento se utiliza para no tener conectado el reloj a una computadora, solo se configura la dirección Ip para descargar las checadas de los trabajadores.

1) Seleccionar **opciones** del Menú del Bionet.

Página 14 de 20

|                          | ivos ECO-HORU, S.A. de C.V.                                |
|--------------------------|------------------------------------------------------------|
| Náinari 1198 Pte. 🛷 Col. | ón, Sonora 🖝 C.P. 85110 🖝 Tels./Fax: (644) 415-2520 / 2522 |
|                          | .mx www.eco-horu.com.mx                                    |

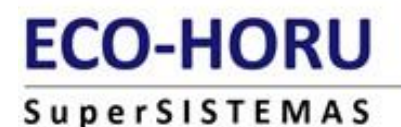

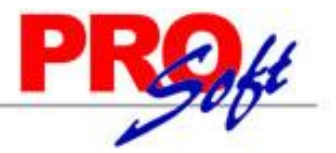

Menú Usuarios ▶ Opciones Info Sistema

2) Dentro de Opciones seleccione Comunicación.

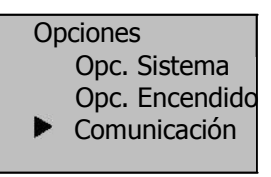

3) En el menú de opciones selecciona la opción Dir.IP.

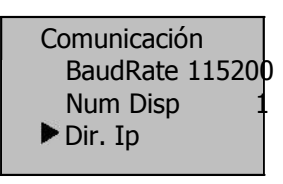

4) una vez seleccionada la opción de dirección Ip podrá capturar la IP de su red, para el traspaso de checadas de los trabajadores.

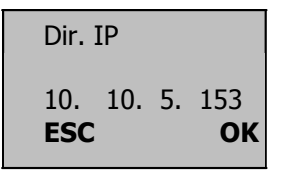

#### 3.6 Ajuste de Hora de Verano.

Este procedimiento se usa para cambiar la hora del reloj checador.

1) Seleccionar **Opciones** del Menú del Bionet.

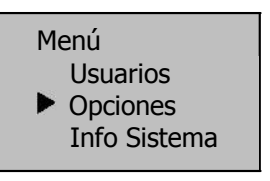

2) Dentro de Opciones seleccione Opc. Sistema.

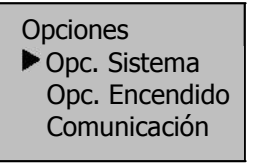

3) En el menú de Opc. Sistema selecciona la opción Fecha y Hora.

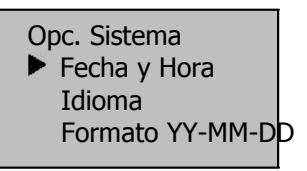

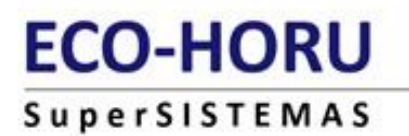

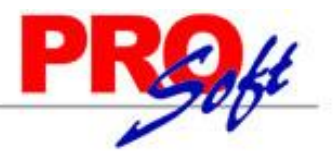

3) Para ajustar la hora o modificar la fecha seleccione el campo con las flechas y modifique, presiona **OK** para guardar los cambios o **ESC** para cancelar.

| YY-MM-DD | 24H  |
|----------|------|
| 2009 – 3 | 3-30 |
| 11: 9:   | 36   |
| ESC      | ОК   |

#### 4. PROCESOS EN EL SISTEMA RECOLECTOR.

Este módulo esta diseñado para recolectar e insertar los registros de asistencia que se encuentran en las terminales.

Al entrar al sistema "Recolector " por primera vez se presenta una pantalla en la cual podrá configurar la base de datos de la empresa.

| Instalación de empresas de SuperASISTENCIA<br>Empresas disponibles:       | Buscar |      |
|---------------------------------------------------------------------------|--------|------|
| Tipo de base de datos: Seleccione la empresa<br>Servidor<br>Base de datos |        |      |
|                                                                           | False  | Cali |

1) Presione el botón Buscar y seleccione la carpeta del sistema de Asistencia.

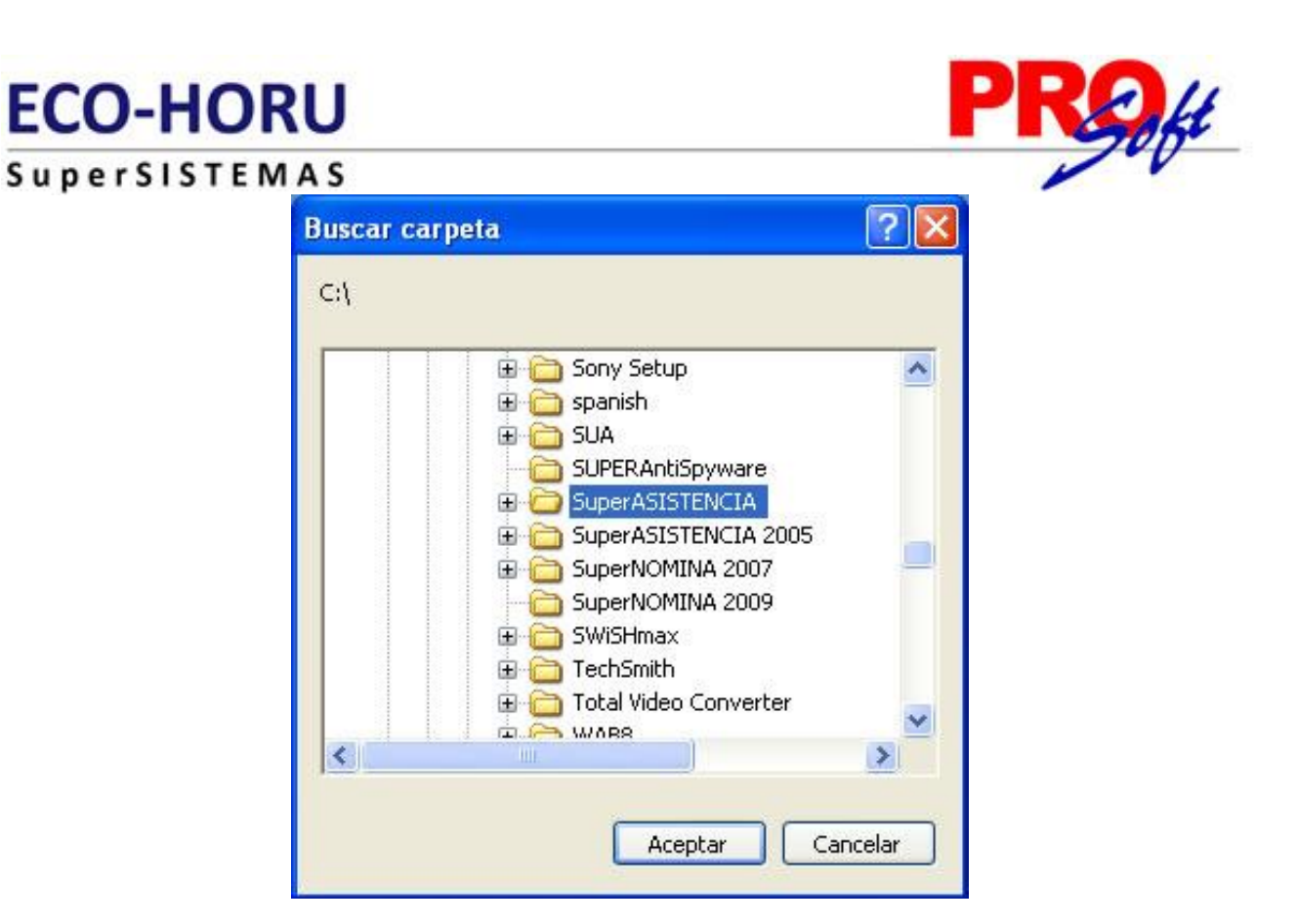

**2)** Una vez seleccionado la carpeta en la parte de empresas disponibles seleccione la empresa a configurar, la pantalla muestra el tipo de base de datos, así como la ubicación de la misma.

| Seleccione la empresa              |                       |                            |       |
|------------------------------------|-----------------------|----------------------------|-------|
| Instalación de empresas            | de SuperASISTENCIA    | Buscar                     |       |
| Empresas disponible                | \$:                   |                            |       |
| EMPRESA SA DE CV                   | -                     | •                          |       |
| Tipo de base de datos:<br>Servidor | Access                |                            |       |
| Base de datos                      | c:\eco-horu\SuperASIS | TENCIA\SuperASISTENCIA1.md | Ь     |
|                                    |                       | Entrar                     | Salir |

3) Una vez configurada la empresa el sistema muestra la siguiente pantalla.

# ECO-HORU

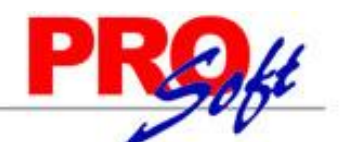

SuperSISTEMAS

C Eco-Horu - Recolector de datos c:\eco-horu\SuperASISTENCIA\SuperASISTENCIA1.mdb

| Agregar 🚽 Modificar         | Eliminar <u>O</u> cultar | Herramientas 🗸 🛛 Ayuda 🗸 | Salir               |                     |                          |                                     |
|-----------------------------|--------------------------|--------------------------|---------------------|---------------------|--------------------------|-------------------------------------|
| ld Reloj                    | Nombre                   | Tipo conexion            | Dirección IP        | Programación        | Relojes Serie            | _                                   |
|                             |                          |                          |                     |                     |                          | -                                   |
| 6                           |                          |                          |                     |                     |                          |                                     |
|                             |                          |                          |                     |                     |                          | -                                   |
|                             |                          |                          |                     |                     |                          |                                     |
| Fecha Clave                 | e Nombre                 | Nivel                    | - Funciones basicas | Modo automatico     |                          |                                     |
| Actualizar reloi            |                          |                          | nuevos              |                     |                          |                                     |
|                             |                          |                          |                     |                     |                          |                                     |
| Ver hora del reloj          |                          |                          | De la la la         |                     |                          |                                     |
|                             |                          |                          | Hespaldar huellas   | Administrar Huellas |                          |                                     |
|                             |                          |                          |                     |                     |                          |                                     |
| Borrar                      |                          | •                        | <u>j</u>            |                     |                          |                                     |
| Administradores             | strar empleados Imprim   | ir Empleados sin huella  |                     |                     |                          |                                     |
| Eventos Detalles de recolec | ción                     |                          |                     |                     | Li                       | mpiar texto Imprimir texto          |
|                             |                          |                          |                     |                     |                          |                                     |
|                             |                          |                          |                     |                     |                          |                                     |
|                             |                          |                          |                     |                     |                          |                                     |
|                             |                          |                          |                     |                     |                          |                                     |
|                             |                          |                          |                     |                     |                          |                                     |
|                             |                          |                          |                     |                     |                          |                                     |
|                             |                          |                          |                     |                     |                          |                                     |
|                             |                          |                          |                     |                     |                          |                                     |
|                             |                          |                          |                     |                     |                          |                                     |
|                             |                          |                          |                     |                     |                          |                                     |
|                             |                          |                          |                     |                     |                          |                                     |
|                             |                          |                          |                     |                     |                          |                                     |
|                             |                          |                          |                     |                     |                          |                                     |
|                             |                          |                          |                     |                     |                          |                                     |
|                             |                          |                          |                     | Hora actual :       | 31/03/2009 09:19:01 a.m. | Modo au Martes, 31 de Marzo de 2009 |

Para configurar el reloj **Bionet** en el Recolector siga los siguientes pasos.

**Paso 1. Agregar el reloj biométrico.** Dentro del menú de **Agregar** se encuentras las opciones para configurar las diferentes terminales.

| <u>A</u> | gregar 🗸           |
|----------|--------------------|
|          | Reloj AV100        |
|          | Reloj BioNet       |
|          | Reloj OA101        |
| \$       | Reloj HandPunch    |
|          | Reloj HID          |
|          | Configurar         |
|          | Cambiar de empresa |
|          | <u>S</u> alir      |

Una vez seleccionado el reloj en la pantalla de catálogos de relojes Bionet, ingresará la configuración, proporcionado una clave, una descripción y la dirección IP que utilizará el dispositivo.

Página 18 de 20

| Itálogo de relojes BIONET<br>lave Descripción Registro nuevo<br>BIONET<br>BORT<br>Borrar registros despues de Recoler<br>probar comunicación LAN Comunicación serial Probar co |
|----------------------------------------------------------------------------------------------------|
| lave Descripción Registro nuevo<br>BIONET<br>Borrar registros despues de Recoler<br>omunicación LAN Comunicación serial Probar c                                               |
| omunicación LAN Comunicación serial Probar o                                                                                                    |
| Direction ip                                                                                                    |
| 192.168.12.1                                                                                                    |

**Paso 2. Configuración del reloj.** Indique en la pantalla de **Configurar**, las horas de proceso para la recolección de registros de manera automática, indique el archivo en donde se guardarán los registros, en archivos de salida.

| 🖻 Parametros gei  | nerales.                                                    | X     |
|-------------------|-------------------------------------------------------------|-------|
| Procesar a las:   | 8:00,13:00,15:00,18:00                                      | Horas |
|                   | Indique las horas separadas por comas, ejemplo: 12:00,15:00 |       |
| Archivo de salida | C:\CHECADAS.txt                                             | -     |
|                   |                                                             |       |
|                   | Aceptar Salir                                               |       |
|                   |                                                             |       |

**Paso 3. Recolección de los registros.** Si la recolección de registros es de forma automática, este proceso se llevará a cabo a la hora establecida en la configuración, en caso de no ser así puede usar las opciones de **Recolectar registros nuevos**, para cuando ya se encuentren algunos datos transferidos o bien **Recolectar todos los registros.** 

# ECO-HORU

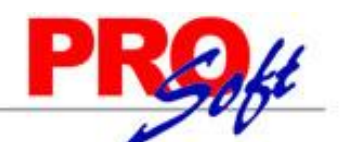

# SuperSISTEMAS

Co-Horu - Recolector de datos c:\eco-horu\SuperASISTENCIA\SuperASISTENCIA1.mdb

| Agregar 🗸 <u>M</u> odificar                                                                                      | <u>Eliminar O</u> cultar   | Herramientas 🗸 🛛 Ayuda 🖕 | Salir                |                     |                            | 1000 - 200<br>1              |
|----------------------------------------------------------------------------------------------------|----------------------------|--------------------------|----------------------|---------------------|----------------------------|------------------------------|
| ld Reloj                                                                                                    | Nombre                     | Tipo conexion            | Dirección IP         | Programación        | Relojes Serie              | <b>_</b>                     |
| BI-1                                                                                                    | BIONET                     | LAN                      | 192.168.71.10        |                     |                            |                              |
|                                                                                                    |                            |                          |                      |                     |                            |                              |
|                                                                                                    |                            |                          |                      |                     |                            |                              |
|                                                                                                    |                            |                          |                      |                     |                            |                              |
|                                                                                                    |                            |                          |                      |                     |                            | _                            |
| and the second second second second second second second second second second second second second second second |                            |                          |                      |                     |                            |                              |
| Eacha Clay                                                                                                    | e Nombre                   | Nivel                    | Funciones básicas    | - Modo automático   |                            |                              |
| 31/03/2009                                                                                                    |                            |                          | Recolectar registros |                     |                            |                              |
|                                                                                                    |                            |                          | nuevos               |                     |                            |                              |
| Actualizar reloj                                                                                                 |                            |                          |                      | Iniciar Detener     |                            |                              |
| Markey debate                                                                                                    |                            |                          | _ Lector>> Sistema   | - Administración    |                            |                              |
| ver nora del reloj                                                                                               |                            |                          |                      |                     |                            |                              |
|                                                                                                    |                            |                          | Respaldar huellas    | Administrar Huellas |                            |                              |
|                                                                                                    |                            |                          |                      |                     |                            |                              |
|                                                                                                    |                            |                          |                      |                     |                            |                              |
| Bana                                                                                                    | 1                          | × É                      | -                    |                     |                            |                              |
| Administradores                                                                                                  |                            | _                        |                      |                     |                            |                              |
| Mo                                                                                                    | strar empleados 📃 Imprimir | Empleados sin huella     |                      |                     |                            |                              |
| Eventos Detalles de recoleo                                                                                      | ción                       | 18 21.                   |                      |                     | Li                         | npiar texto Imprimir texto   |
|                                                                                                    |                            |                          |                      |                     |                            |                              |
|                                                                                                    |                            |                          |                      |                     |                            |                              |
|                                                                                                    |                            |                          |                      |                     |                            |                              |
|                                                                                                    |                            |                          |                      |                     |                            |                              |
|                                                                                                    |                            |                          |                      |                     |                            |                              |
|                                                                                                    |                            |                          |                      |                     |                            |                              |
|                                                                                                    |                            |                          |                      |                     |                            |                              |
|                                                                                                    |                            |                          |                      |                     |                            |                              |
|                                                                                                    |                            |                          |                      |                     |                            |                              |
|                                                                                                    |                            |                          |                      |                     |                            |                              |
|                                                                                                    |                            |                          |                      |                     |                            |                              |
|                                                                                                    |                            |                          |                      |                     |                            |                              |
|                                                                                                    |                            |                          |                      |                     |                            |                              |
|                                                                                                    |                            |                          |                      |                     |                            |                              |
|                                                                                                    |                            |                          |                      |                     |                            |                              |
|                                                                                                    |                            |                          |                      |                     |                            |                              |
|                                                                                                    |                            |                          |                      |                     |                            |                              |
|                                                                                                    |                            |                          |                      |                     |                            |                              |
|                                                                                                    |                            |                          |                      |                     |                            |                              |
|                                                                                                    |                            |                          |                      |                     |                            |                              |
|                                                                                                    |                            |                          |                      | Hora actual         | : 31/03/2009 09:41:43 a.m. | Modo automatico: Desactivado |

Paso 4. Ajustar la hora de Verano. Para ajustar el horarario de verano desde el recolector solo presione Actualizar reloj.

| l Reloi             | Nombre | Tipo conexion | Dirección IP                                                                                                    | Programación    | Reloies Serie |
|---------------------|--------|---------------|----------------------------------------------------------------------------------------------------|-----------------|---------------|
| -1                  | BIONET |               | 192.168.71.10                                                                                                    |                 |               |
| Fecha<br>31/03/2009 | Nombre | Nivel         | Funciones básicas<br>Recolectar registros<br>nuevos                                                                                                    | Modo automático |               |
| Actualizar reloj    |        |               | The second second |                 |               |